SchoolDude Account Setup

1. Select the SchoolDude link on the district website. <u>www.redoakschooldistrict.com</u>

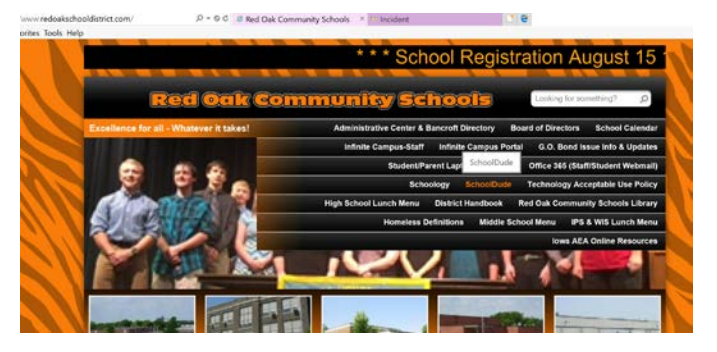

2. On the next page, click to the right of "Register Here!"

| Current Scho | IDude User? Login Here!                |
|--------------|----------------------------------------|
| Email        | Password Sign In                       |
|              | Forgot Password?                       |
| Never Submi  | ed a SchoolDude Request? Register Here |

3. Fill in the form that follows (The Account Number should already be filled in)

| Never Submitted a SchoolDude Request                                                                                                   | ? Register Here! | ^ |
|----------------------------------------------------------------------------------------------------|------------------|---|
| Account Number                                                                                                    |                  |   |
| 2106929152                                                                                                    |                  |   |
| First Name Last Name                                                                                                    |                  |   |
| Phone Number                                                                                                    |                  |   |
| Email                                                                                                    |                  |   |
| New Password                                                                                                    |                  |   |
| Passwords are case sensitive and must be at least six characters long.                                                                 |                  |   |
| Confirm Password                                                                                                    |                  |   |
| Register                                                                                                    |                  |   |
| NOTE: Registration will be complete after you submit your first r<br>New users are not saved until their first request has been submit | equest.<br>ted.  |   |

4. On the next page, complete the request. Items marked with a red check are required. The submittal password is "tigers"

| laint | Request IT                                                                                                    | Request       | Trip Request                     | t N          | ly Requests                | Settin   | gs                |                     |       |                         |              |          |
|-------|----------------------------------------------------------------------------------------------------|---------------|----------------------------------|--------------|----------------------------|----------|-------------------|---------------------|-------|-------------------------|--------------|----------|
|       |                                                                                                    |               |                                  |              |                            |          |                   | ASS                 | IGNME | NT   SEARCH K           | NOWLEDGE BAS | e   Heli |
|       |                                                                                                    |               |                                  |              |                            |          |                   |                     |       |                         | Legend 🔻     |          |
| T Req | uest                                                                                                    |               |                                  |              |                            |          |                   |                     |       |                         |              |          |
|       |                                                                                                    |               |                                  |              |                            |          |                   |                     |       |                         |              |          |
| ep 1  | Please be yourse                                                                                                    | lf, click her | e if you are not She             | lbie C       | Congdon                    |          |                   |                     |       |                         |              |          |
|       | First Name                                                                                                    |               | Last Name                        |              | 1                          | Emai     |                   |                     |       |                         |              |          |
|       | Phone                                                                                                    | Pager         |                                  | Mobile Phone |                            |          |                   |                     |       |                         |              |          |
| ep 2  | Location                                                                                                    |               |                                  |              |                            |          |                   |                     |       |                         |              |          |
|       | Middle School                                                                                                    |               | $\checkmark$                     |              |                            | •        | (D                | N                   |       |                         |              |          |
|       | Area<br>Classroom                                                                                                    |               | $\checkmark$                     |              |                            | Area,    | Room              | Number              |       |                         |              |          |
|       | 🗌 Yes, rememb                                                                                                    | er my area    | entries for my nex               | t new        | request entry.             |          |                   |                     |       |                         |              |          |
| ер З  | Select Problem                                                                                                    | Type: 🗹       |                                  |              |                            |          |                   |                     |       |                         |              |          |
|       | Technolo                                                                                                    | ogy Help D    | esk: Click on the p              | roblei       | m type below that t        | est des  | cribes y          | your issue.         |       |                         |              |          |
|       |                                                                                                    |               | Academic<br>Management<br>System | Q            | Anti-Virus<br>Software     | P        | Comp              | uter Monitor        | G     | Copier                  |              |          |
|       |                                                                                                    | E             | CPU / Computer                   | $\diamond$   | Document Camera            |          | Electro<br>Door/I | onic<br>Lock Access | -     | Email                   |              |          |
|       |                                                                                                    | (M)           | Grades/Comments                  | A            | Interactive White<br>Board | Ţ        | Intern            | et Filter           | OK    | Laptop                  |              |          |
|       |                                                                                                    | <b>A</b> +,   | Learning<br>Management<br>System |              | Library System             | Đ        | Netwo<br>Conne    | rk<br>ctivity       |       | Printers                |              |          |
|       |                                                                                                    | 20            | Projector                        | N            | Scanner                    | ê        | Securi            | ty System           | •     | Software<br>Application |              |          |
|       |                                                                                                    | S             | Student Email                    | S            | Student Hardware           |          | Tablet            |                     |       | Telephone<br>Services   |              |          |
|       |                                                                                                    | 9             | Time Clock                       | F            | Training                   | à        | Users             |                     | Mar 1 | Web Site                |              |          |
|       |                                                                                                    |               | Wireless                         | anjun.       |                            | 0.0      |                   |                     | W-E-M |                         |              |          |
| ер 4  | Please describe                                                                                                    | vour prot     | blem or request.                 | <b>v</b>     |                            |          |                   |                     |       |                         |              |          |
|       | Laptop will not p                                                                                                    | ower on       | •                                |              | ~                          |          |                   |                     |       |                         |              |          |
|       |                                                                                                    |               |                                  |              | $\sim$                     |          |                   |                     |       |                         |              |          |
| en 5  | Tag Number                                                                                                    |               |                                  |              |                            |          |                   |                     |       |                         |              |          |
|       | 1234                                                                                                    |               |                                  |              |                            |          |                   |                     |       |                         |              |          |
| ep 6  | Time Available                                                                                                    | for Mainte    | enance                           |              |                            |          |                   |                     |       |                         |              |          |
|       | 3:30 p.m.                                                                                                    |               |                                  |              |                            |          |                   |                     |       |                         |              |          |
| ep 7  | Attachment<br>Attach New File (                                                                                                    | Maximum a     | allowed is two attac             | hmen         | ts with a size of 3M       | B or les | s per fi          | le.)                |       |                         |              |          |
| tep 8 | Submittal Pass                                                                                                    | word 🗹        |                                  |              |                            |          |                   |                     |       |                         |              |          |
|       | •••••                                                                                                    |               | Forgot Pass                      | sword        | ?                          |          |                   |                     |       |                         |              |          |
| ep 9  | Submit   Your new requests are automatically shown as approved by you on submit.   NOTE: You will receive the following notifications.   You will be notified of request assignment.   You will be notified of status changes to your request.   You will be notified if this request is completed.   You will be notified if this request is declined.   You will be notified if this request is closed. |               |                                  |              |                            |          |                   |                     |       |                         |              |          |
|       |                                                                                                    |               |                                  |              |                            |          |                   |                     |       |                         |              |          |
| egeng | t                                                                                                    |               |                                  |              |                            |          |                   |                     |       |                         |              |          |
| cycno |                                                                                                    |               |                                  |              |                            |          |                   |                     |       |                         |              |          |